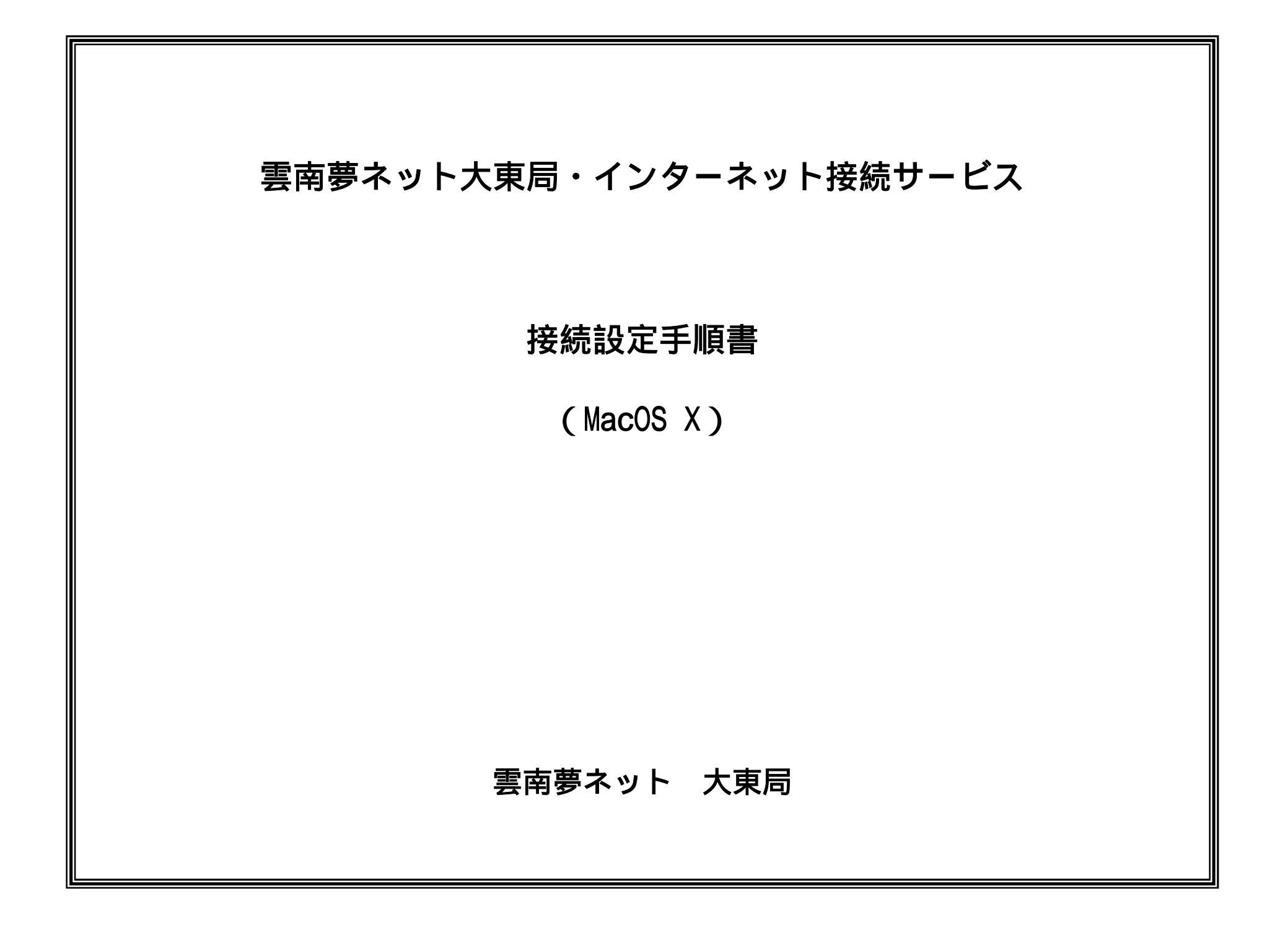

# 本手順書の構成

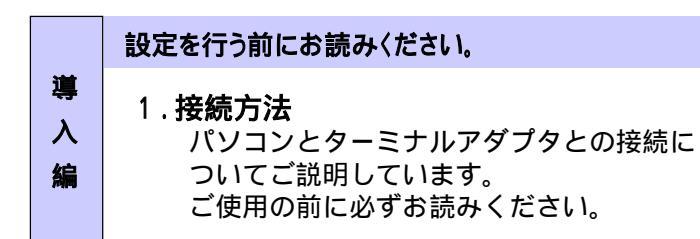

|        | 設定手順書です。設定の際にお読みください。                      |
|--------|--------------------------------------------|
|        | 2 <b>ネットワーク設定</b><br>ネットワークの設定をご説明しています。   |
| 設<br>定 | 3 インターネット/メールの設定                           |
| 編      | インターネット接続アシスタントを使用した場合<br>の設定の流れをご説明しています。 |
|        |                                            |
|        |                                            |

| F | ご利用案内                 |
|---|-----------------------|
| A | 4 <b>ご利用にあたって</b>     |
| Q | サービスご利用に当たっての注意事項をご説明 |
| 編 | しています。                |

# 1.接続方法

# 1-1.ターミナルアダプタとパソコンとの接続

1.下記写真の通り、ターミナルアダプタ裏面の「HUBポート」とパソコンの 「LANカード/ボード」をLANケーブルで接続します。

パソコンとターミナルアダプタが正常に接続されている場合は、ターミナル アダプタのHUBランプが点灯します。

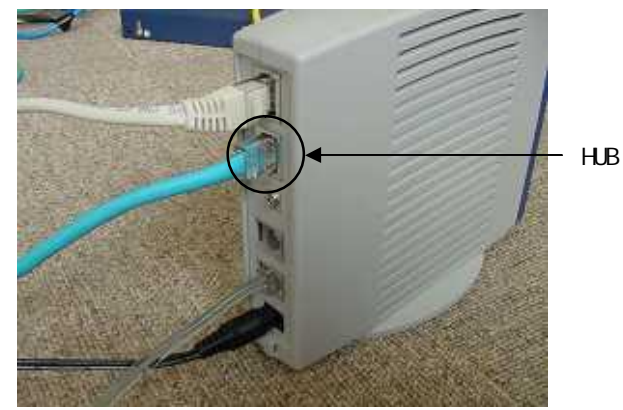

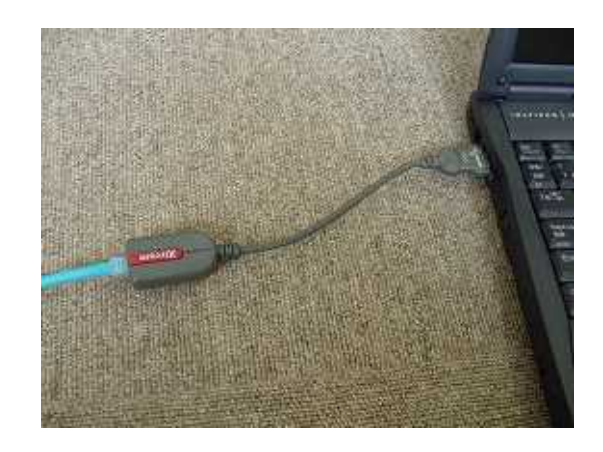

ご注意 LANカード/ボードの取付けに関しては、加入者様の責任の下に行って下さい。

# MacOS X 編

2. ネットワーク設定

## 2 - 1 . 起動

1.「アップルメニュー」から「システム環境設定」を選択します。

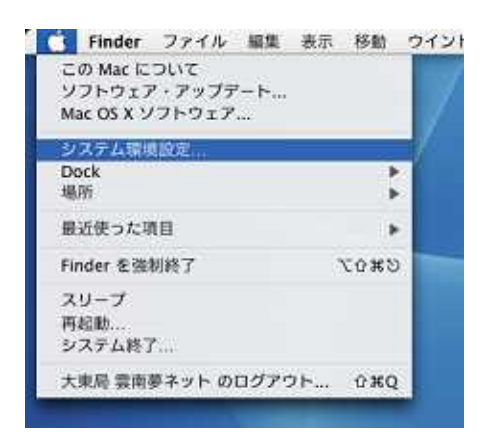

## 2-2.設定

 システム環境設定」の「インターネットとネットワーク」から 「ネットワーク」をクリックします

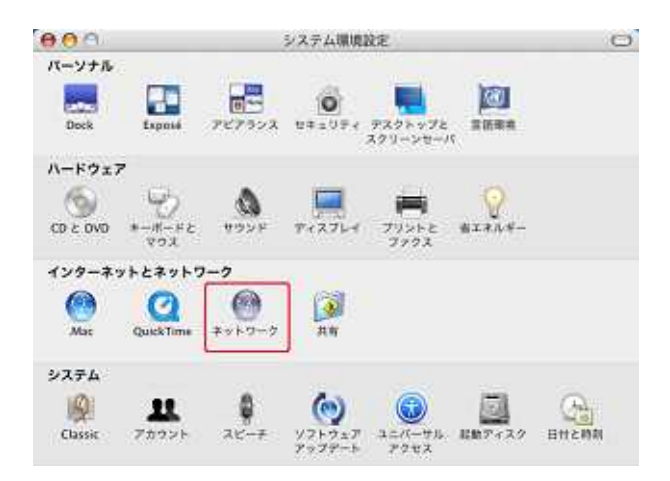

3.「ネットワーク」の「場所」から「新しい場所」をクリックします

| - 4     | im 🗸 E           | 940                                                        |                                      |                               |
|---------|------------------|------------------------------------------------------------|--------------------------------------|-------------------------------|
| ्य      | ت <del>ا</del>   | 1610年前—                                                    |                                      |                               |
| ÷ (     | 119              | 6712мж<br>ТСИЛИ УСКУ                                       | e with                               |                               |
| サービスプロパ | 17:              |                                                            | CH.                                  | 7535)                         |
| 7772    | 18:              |                                                            |                                      |                               |
| 129     | - <b>R</b> : - 1 | 1                                                          |                                      |                               |
| 80      | nin i i          | 1                                                          | _                                    |                               |
| 15.00   | 14 I - T         |                                                            | .ce                                  | 79.851                        |
|         | 5                | パスワードを保存する<br>このチェッタ州ックスをす<br>すべてのユーザがパスワー<br>ターネットアカウントに7 | 1+9768, Co<br>F&AD76281<br>992786198 | 03ンビュータの<br>Kく、Cのイン<br>CAVます。 |
|         | =(               | PPPオブション)                                                  | 970917                               |                               |

4.「新しい場所の名前」欄にわかりやすい名前を入力します (下の例では "大東よいとこネット"と入力しています)

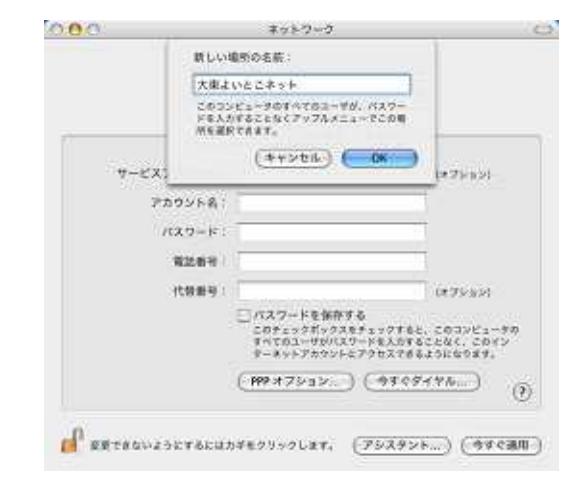

Appleは、米国およびその他の国で登録された米国Apple Computer, Inc.の商標または登録商標です。

# MacOS X 編

2.ネットワーク設定

5.「場所」から4.で入力した名前を選択し、「表示」欄から「内蔵Ethernet」 を選択します。続いて「IPv4を設定」の項目から「DHCPサーバーを参照」を 選びます

|            | 場所:<br>大康よいと<br>表示:<br>内蔵 Etherr | こネット<br>iet   |           |          |
|------------|----------------------------------|---------------|-----------|----------|
| ТСР        | PPPoE Apple                      | Talk プロキシー I  | Ethernet  |          |
| IPv4 を設定:  | DHCP サーバを参照                      |               | j         |          |
| IPアドレス:    |                                  | C             | DHCP 1/-2 | (余見新する)  |
| サブネットマスク:  | , c                              | HCP クライアント IC | ):        | Netter 1 |
| n-9:       |                                  |               | (6)#      | な場合)     |
| DNS サーバ    |                                  |               |           | (オフション)  |
| 検索ドメイン:    |                                  |               |           | (オブション)  |
| IPv6 アドレス: |                                  |               |           |          |
|            | ( IPv6 € B2 )                    |               |           | (?       |

上図のように「場所」欄に名前が表示され、さらに「表示」「IPv4を 設定」欄が正しく設定されていることを確認します

表示 : 内蔵Ethernet

IPv4を設定 : DHCPサーバーを参照

設定内容が正しければ、右下の「今すぐ適用」ボタンをクリックして完了 です。 MacOS X 編

3.インターネット / メール設定

## Mail(メール)の設定方法

1 . Mail (メール)の起動

デスクトップ上のドックから「Mail」アイコンをクリックし、メールを起動 します。

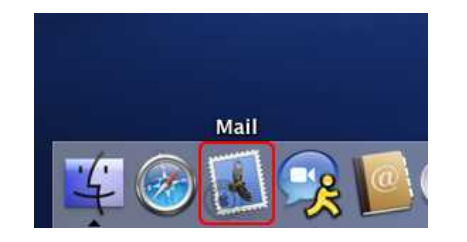

2.メールアカウントの設定

初めてメールを使う場合は、「ようこそMailへ」のウィンドウが開きます。 それぞれの項目を"インターネットサービス開始のご通知"に記載されて いる内容に従って正しく設定してください

| ようこそ Mail へ                       |                                            |                                 |
|-----------------------------------|--------------------------------------------|---------------------------------|
| Mail を使用する」<br>ありません。次の<br>てください。 | にうに設定されたメールアカウントが<br>情報を入力して、メールを送受信し<br>① | 氏名: (メールに表示する名前を入力します)          |
| 氏名:                               | 雲南夢ネット 大東局                                 | メールアドレス:(通知に記載されたメールアドレスを入力します) |
| メールアドレス:                          | ××××@hotatu.yoitoko.jp                     | 受信メールサーバ:mail.yoitoko.jp        |
| 受信用メールサーバ:<br>アカウントの種類:           | POP                                        | アカウントの種類:POP                    |
| ユーザ名:                             | [xxxx                                      | ユーザ名:(通知に記載されたメールアカウントを入力します)   |
| パスワード:                            |                                            | パスワード:(通知に記載されたパスワードを大文字、小文字を   |
| 送信用メールサーバ (SMTP)                  | mail.yoitoko.jp                            | 正しく区別して入力します)                   |
| (?)                               |                                            | 送信メールサーバー:mail.yoitoko.jp       |

3.接続の確認

設定が完了したら、「OK」ボタンをクリックします。 Mailの画面が立ち上がったら、受信アイコンをクリックし新しいメール が受信できることを確認します

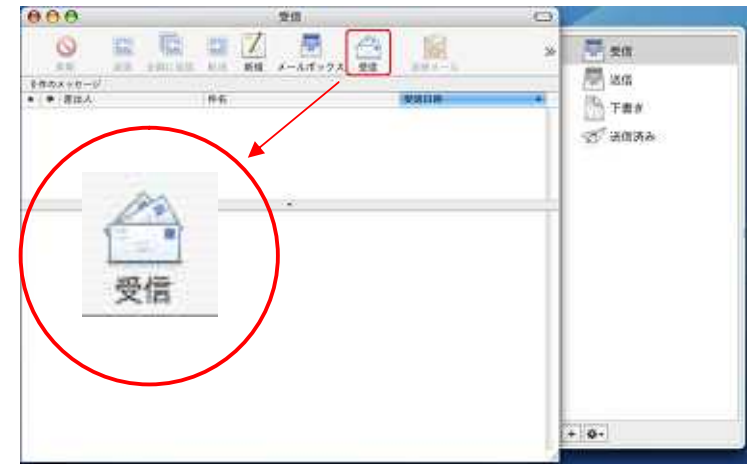

## 4.ご利用にあたって

### 4-1.必要な機材・パソコンについて

#### 1.必要な機材について

パソコン、10Base-Tイーサネットストレートケーブルが必要になります。 なおパソコンにはネットワークカードが必要になります。

#### 2.接続可能なパソコンについて

パソコンのOSは限定しておりませんが、通信プロトコルにTCP/IPを 利用可能なOSであれば接続可能です。(Windows98,Mac OS8.6以上推奨)

パソコンにネットワークカードがない場合

デスクトップ型: 10Base-Tイーサネットボードを購入していただき 設置してください。

ノート型: PCMCIAカードを購入していただき設置してください。

なお上記例が全てではありませんので、メーカー / 電気店等へ相談して いただき、加入者様の責任の元に取付けを行ってください。

## 4-2.インターネットサービスについて

### 1.通信速度について

下り通信速度最大1.5Mbps、上り通信速度最大512kbpsとなります。 なおベストエフォート型のサービスとなりますので、 ネットワークの混み具合等によって通信速度が変化します。 通信速度の保証をしない接続サービスのことをベストエフォート型と いいます。

#### 2.接続について

端末接続台数は15台までです。(ルータ使用により複数台接続可能)

IPアドレスはプライベートIPを割り当てます。 一部の対戦型ネットワークゲームやチャットなどのソフトはご利用

いただけない場合があります。当局では動作確認は行っておりませんので、あらかじめご了承ください。

また、外部から接続可能なWWWサーバを立ち上げることはできません。

- 4-3.その他のサービスについて
  - 1.メールパスワード変更、メール転送サービスについて

メールパスワードの変更、指定したメールアドレスへ転送できる メール転送サービスを行っております。 ブラウザ上で設定が可能ですので、下記のURLをご覧ください。

https://mail.yoitoko.jp:16590/

設定方法は、雲南市・飯南町事務組合 http://www.i-yume.ne.jp/ 大東局ページの接続設定マニュアルページをご覧ください。

#### 2.ホームページの開設について

標準サービスで20MBまでのホームページの開設が可能です。

3.アカウントの利用について

メールアカウント1つにつき5MBまでの利用が可能です。 基本サービスでは、3アカウントまで登録できます。 4つ目以降は、200円/月で追加ご利用いただけます。

その他、詳しくは「インターネット接続サービス契約約款」をご覧ください。

### 4-4.その他(よくあるご質問)

1. 有線・域外IP電話で通話中に、インターネットができますか。

通話中でもインターネットは可能です。また、告知放送中・ テレビ放映中でもインターネットは可能です。

2.接続時間の制限はありますか。

制限はございません。何時間接続されても定額料金です。

3.ホームページにCGIは使えますか?

残念ながらお客様で準備されたCGI等のプログラムは ご利用できません。あらかじめご了承ください。